# 

## 「新着ん」を起動したときに自動的にバージョンアップが行われない場合は、 以下の手順でバージョンアップを行ってください。

※「新着ん」を起動している場合は、予め終了してから下記手順へお進みください。

Windows8・8.1またはWindows10

#### STEP 1 デスクトップのショートカット「新着ん5」を削除します。

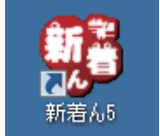

新着ん5のショートカットアイコンを右クリックし、[**削除(D)**]で削除します。 (タスクバーで起動している場合はタスクバーのアイコンを右クリックしピン留めも削除します。)

### STEP 2 「新着ん5」のショートカットを作成する。

🚹 スタートボタン 🕂 を右クリックします。

※スタートボタンが見当たらない場合はキーボードの[Windowsキー]を押しながら[E]を押します。

スタートメニューのエクスプローラーをクリックします。

3 エクスプローラー内左側のナビゲーションウィンドウ から「PC」を探します。

※お使いのコンピューターにより名称が異なります。

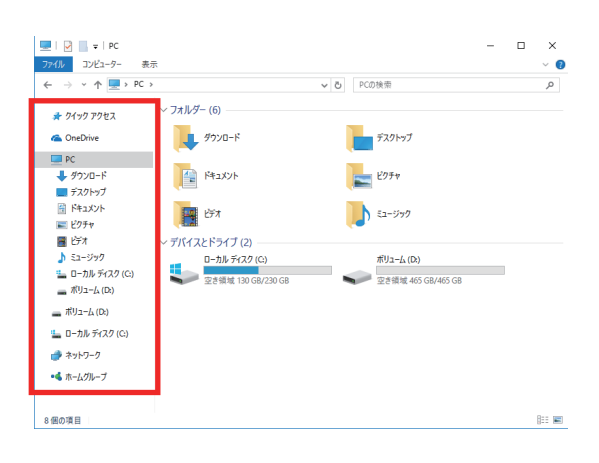

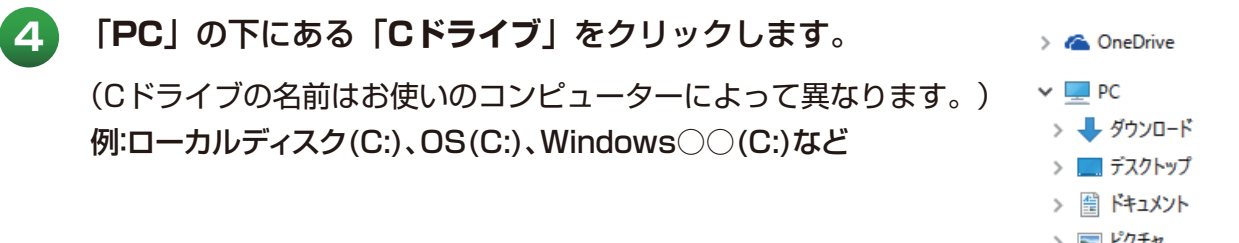

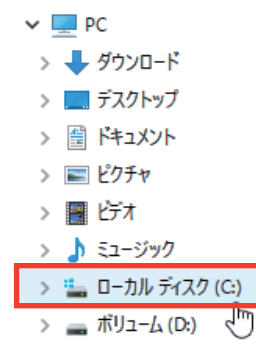

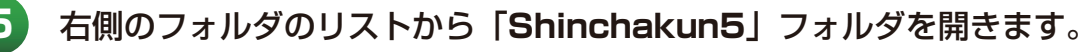

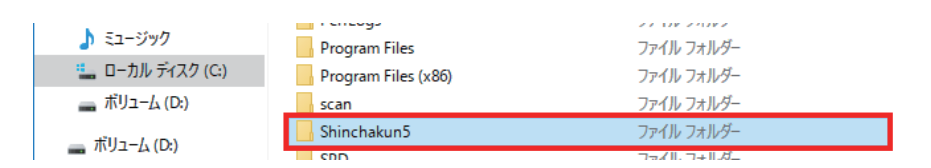

「Shinchakun5.exe」を右クリックし、[送る(N)]から [デスクトップ(ショートカットを作成)]をクリックします。

| 🕼 Shinchakun5.exe      | 送る(N)         | •   |     | FAX 受信者             |
|------------------------|---------------|-----|-----|---------------------|
| Shinchakun5.exe.config | 切り取り(工)       |     |     | TeamViewer          |
| <u>,</u>               | コピー(C)        |     | a - | デスクトップ (ショートカットを作成) |
|                        |               | - T |     | ドキュメント              |
|                        | ショートカットの作成(S) |     |     | メール受信者              |
|                        | 削除(D)         |     | 4   | 圧縮 (zip 形式) フォルダー   |

新しくデスクトップに作成されたショートカットアイコン から

「新着ん」を起動し、バージョンアップが行われることをご確認ください。

| () - 括投稿システム 新着ん5 ●●●●●●● 様 [■■■■] | ver 5.0.96.0 |                               |  |  |  |  |
|------------------------------------|--------------|-------------------------------|--|--|--|--|
| 通知センター サイト管理 女性管理                  | Ջケジュー∦ [20]  |                               |  |  |  |  |
|                                    |              |                               |  |  |  |  |
| 19 リリース情報                          |              | 新しいバージョンに変わると記動時にリリース情報が聞きます。 |  |  |  |  |
| 新着んの新しいバージョンがリリースされましたのでご確認ください。   |              |                               |  |  |  |  |
|                                    |              |                               |  |  |  |  |
| 検索したい文字列を入力して下さい。 次                | へ 前へ         |                               |  |  |  |  |
| 2017-01-18 17:0) (5.0.96.0)        |              |                               |  |  |  |  |
| [仕様変更]                             |              |                               |  |  |  |  |
| ・スケジュール                            |              |                               |  |  |  |  |
| 新春んに女の子を多数登録している場合の、画面の表示。         | 恵度の改善を行いま    |                               |  |  |  |  |

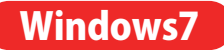

6

# STEP 1 デスクトップのショートカット「新着ん5」を削除します。

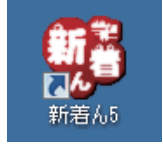

新着ん5のショートカットアイコンを右クリックし[**削除(D)**]で削除します。

(タスクバーで起動している場合はタスクバーのアイコンを右クリックしピン留めも削除します。)

| STEF                                                                                                    | 2<br>「新着ん5」のショ・                                                                            | ートカットを作成する。                                                                              |                                                                                                    |
|----------------------------------------------------------------------------------------------------|--------------------------------------------------------------------------------------------|------------------------------------------------------------------------------------------|----------------------------------------------------------------------------------------------------|
| 1                                                                                                    | スタートボタン 📀 をクリ                                                                              | ックします。                                                                                   |                                                                                                    |
| 2                                                                                                    | スタートメニューからコンヒ<br>(Cドライブの名前はお使いのこ<br>例:ローカルディスク(C:)、<br>ローカルディスク(C:)<br>空き領域 53.6 GB/100 GB | ニ <b>ューターをクリックし、「C</b><br>コンピューターによって異なりま<br>OS(C:)、Windows7(C:)                         | <b>ドライブ」を開きます。</b><br>す。)<br>など                                                                                                    |
| 3                                                                                                    | Cドライブ内の「 <b>Shincha</b>                                                                    | kun5」フォルダを開きます。                                                                          | 2                                                                                                    |
|                                                                                                    | Program Files (x86) Shinchakun5 Windows                                                    |                                                                                          |                                                                                                    |
| 4                                                                                                    | 「Shinchakun5.exe」を<br>[デスクトップ(ショートカ                                                        | 右クリックし、[ <b>送る(N)</b> ]:<br><b>ットを作成)</b> ]をクリックしま                                       | から<br>ます。                                                                                                    |
|                                                                                                    | Shinchakun5.exe                                                                            | 送る(N)<br>切り取り(T)<br>コピー(C)<br>ショートカットの作成(S)<br>削除(D)                                     | <ul> <li>FAX 受信者</li> <li>TeamViewer</li> <li>デスクトップ (ショートカットを作成)</li> <li>ドキュメント</li> <li>ドキュメント</li> <li>メール受信者</li> <li>圧縮 (zip 形式) フォルダー</li> </ul> |
| 5                                                                                                    | 新しくデスクトップに作成す<br>「 <b>新着ん</b> 」を起動し、バーミ                                                    | されたショートカットアイコン<br>ジョンアップが行われることを                                                         | <b>から</b><br>ご確認ください。                                                                                                    |
|                                                                                                    | -括投稿システム 新若ん5 ●●●●●●● 様 [■<br>通知センター サイト管理 女                                               | ■■] ver 5.0.96.0<br>生管理 λケシ*ュール [20]                                                     |                                                                                                    |
| <ul> <li>(1)</li> <li>(1)</li></ul> | リリース情報<br>著んの新しいバージョンがリリースされました。<br>索したい文字列を入力して下さい。                                       | <ul> <li>新しい</li> <li>現在初日</li> <li>現在初日</li> <li>一致い</li> <li>次へ</li> <li>前へ</li> </ul> | いバージョンに変わると起動時にリリース情報が開きます。<br>お使いのバージョンとリリース情報のバージョンと比較し<br>しているか確認します。                                                                                |
| 201<br>[f±                                                                                                    | 17-01-18 17:00 (5.0.96.0)<br>様変更]<br>スケジュール<br>新着んに女の子を多数登録している場合の、画                       | 面の表示速度の改善を行いま                                                                            |                                                                                                    |